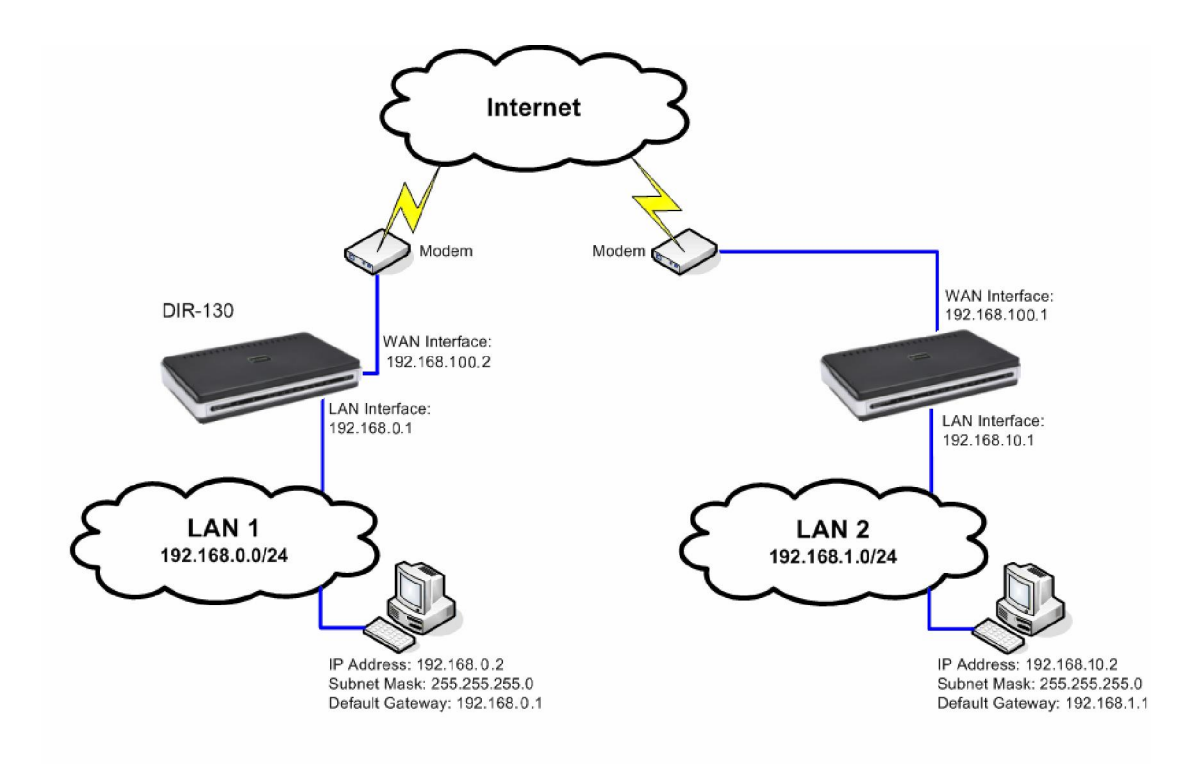

This example will demonstrate how to configure a LAN-to-LAN IPSec VPN tunnel between two DIR-130.

In this example: LAN1 (Sydney) has the subnet of 192.168.0.0/24 LAN2 (Melbourne) has the subnet of 192.168.10.0/24

## **Configuration of Sydney VPN**

**Step 1**: Open your web browser and type in the IP address of the router (192.168.0.1 by default). Enter the username (admin by default) and password (blank by default), and then click **OK**.

Step 2: Click on SETUP and select VPN SETTINGS. Choose IPSec from the ADD VPN PROFILE dropdown menu and click Add.

| DIR-130                      | SETUP                                                     | ADVANCED                  | MAINTENANCE  | STATUS |
|------------------------------|-----------------------------------------------------------|---------------------------|--------------|--------|
| Internet<br>Network Settings | <b>VPN SETTINGS</b><br>Use this section to cre            | ate and configure your VF | PN settings. |        |
| in it bottings               | ADD VPN PROFILE<br>Select a type<br>Select a type         | E :                       |              |        |
|                              | IPSec - Internet Protoco<br>PPTP/L2TP<br>SSLVPN<br>Enable | l Security                | lame         | Туре   |

**Step 3**: Configure the IPSec VPN as followed: **Enable Settings**: check box to enable

Name: enter a name for the VPN Encapsulation Mode: Tunnel Remote IP: select Site to Site and enter the remote Gateway Remote Local LAN Net /Mask: enter the remote LAN network and Subnet Mask Authentication Protocol: enter a Pre-shared Key (must be the same as the Remote Side) Phase 1 IKE Proposal List: leave as is NAT-T Enabled: leave as is PFS: check to enable Phase 2 IPSec Proposal List: leave as is

| DIR-130          | SETUP                                                          | ADVANCE                      | D                           | MAINTENANCE               | STATUS         |  |
|------------------|----------------------------------------------------------------|------------------------------|-----------------------------|---------------------------|----------------|--|
| Internet         | VPN - IPSEC                                                    |                              |                             |                           |                |  |
| Network Settings | User this section to create and configure your VPN-IPSec page. |                              |                             |                           |                |  |
| VPN Settings     | Save Settings Don't Save Settings                              |                              |                             |                           |                |  |
|                  | IPSEC SETTING :                                                |                              |                             |                           |                |  |
|                  | ✓ Enable                                                       |                              |                             |                           |                |  |
|                  |                                                                | Name :                       | Sydney                      |                           |                |  |
|                  | L                                                              | ocal Net /Mask :             | 192.168.                    | 0.0/24                    |                |  |
|                  | Remote IP : 🛛 Remote User 💿 Site to Site 202.1.                |                              |                             |                           | 202.129.109.82 |  |
|                  | Remote Local I                                                 | AN Net /Mask :               | 192.168                     | .10.0/24                  |                |  |
|                  |                                                                | Authentication :             | 1 : 💿 Pre-shared Key 123456 |                           |                |  |
|                  |                                                                |                              | 🔘 X.50                      | 9 Certificate             |                |  |
|                  |                                                                | Local Identity D-Link Demo 💌 |                             |                           |                |  |
|                  | Certificates                                                   |                              |                             |                           |                |  |
|                  |                                                                |                              |                             |                           |                |  |
|                  |                                                                |                              | () S                        | erver mode                |                |  |
|                  |                                                                |                              | 0.0                         | Authentication database L |                |  |
|                  |                                                                |                              |                             | ker Name                  |                |  |
|                  |                                                                |                              | ;                           |                           |                |  |
|                  |                                                                | Local ID :                   | Default                     |                           | ]              |  |
|                  |                                                                | Remote ID :                  | Default                     |                           |                |  |
|                  |                                                                |                              |                             |                           |                |  |

| PHASE 1 :             |                                |                    |
|-----------------------|--------------------------------|--------------------|
|                       | ⊙ Main mode  ○ Aggressive mode |                    |
| NAT-T Enable:         |                                |                    |
| Keep Alive / DPD:     | 🔘 none 💿 Keep Alive 🔘 DPD (De  | ad Peer Detection) |
| DH Group :            | 2 - modp 1024-bit 🛛 🔽          |                    |
| IKE Proposal List :   |                                |                    |
|                       | Cipher                         | Hash               |
| #1:                   | 3DES 💌                         | MD5 💌              |
| #2:                   | 3DES V                         | MD5                |
| #3:                   | 3DES V                         | MDE                |
| #4.<br>IVE Lifotimo : | 30ES                           | MDS Y              |
| INE LITEUTIE .        | 20000 Seconus                  |                    |
| PHASE 2 :             |                                |                    |
| PFS Enable:           | Perfect Forward Secrecy PFS    |                    |
| PFS DH Group :        | 2 - modp 1024-bit 💉            |                    |
| IPSec Proposal List : |                                |                    |
|                       | Cipher                         | Hash               |
| #1:                   | 3DES 💙                         | MD5 💌              |
| #2:                   | 3DES 💌                         | MD5 💌              |
| #3:                   | 3DES 💌                         | MD5                |
| #4:                   | 3DES 💌                         | MD5 💌              |
| IPSec Lifetime :      | 3600 Seconds                   |                    |

Step 4: Click Save Settings once done.

## **Configuration of Remote Network**

Note: Both sides cannot be on the same subnet.

**Step 1**: Open your web browser and type in the IP address of the router (192.168.10.1). Enter the username (admin by default) and password (blank by default), and then click **OK**.

Step 2: Click on SETUP and select VPN SETTINGS. Choose IPSec from the ADD VPN PROFILE dropdown menu and click Add.

Step 3: Configure the IPSec VPN as followed:

Enable Settings: check box to enable Name: enter a name for the VPN Encapsulation Mode: Tunnel Remote IP: select Site to Site and enter the remote Gateway Remote Local LAN Net /Mask: enter the remote LAN network and Subnet Mask Authentication Protocol: enter a Pre-shared Key (must be the same as the Remote Side) Phase 1 IKE Proposal List: leave as is NAT-T Enabled: leave as is PFS: check to enable Phase 2 IPSec Proposal List: leave as is

| DIR-130          | SETUP                                                          | ADVANCE                           | D                                             | MAINTENANCE             | STATUS |  |  |
|------------------|----------------------------------------------------------------|-----------------------------------|-----------------------------------------------|-------------------------|--------|--|--|
| Internet         | VPN - IPSEC                                                    |                                   |                                               |                         |        |  |  |
| Network Settings | User this section to create and configure your VPN-IPSec page. |                                   |                                               |                         |        |  |  |
| VPN Settings     | Save Settings                                                  | Save Settings Don't Save Settings |                                               |                         |        |  |  |
|                  | IPSEC SETTING :                                                |                                   |                                               |                         |        |  |  |
|                  |                                                                | ✓ Enable                          |                                               |                         |        |  |  |
|                  |                                                                | Name :                            | Melbourn                                      | e                       |        |  |  |
|                  | L                                                              | ocal Net /Mask :                  | 192.168.                                      | 10.0/24                 |        |  |  |
|                  |                                                                | Remote IP :                       | : ORemote User ③ Site to Site 202.129.109.200 |                         |        |  |  |
|                  | Remote Local L                                                 | AN Net /Mask :                    | : 192.168.0.0/24                              |                         |        |  |  |
|                  |                                                                | Authentication :                  | : 💿 Pre-shared Key 123456                     |                         |        |  |  |
|                  |                                                                |                                   | 🔘 X.50'                                       | 9 Certificate           |        |  |  |
|                  | Local Identity D-Link Demo 😒                                   |                                   |                                               |                         |        |  |  |
|                  | Certificates                                                   |                                   |                                               |                         |        |  |  |
|                  | XAUTH                                                          |                                   |                                               |                         |        |  |  |
|                  |                                                                |                                   | 🖲 S                                           | erver mode              |        |  |  |
|                  |                                                                |                                   | ,                                             | Authentication database | ~      |  |  |
|                  |                                                                |                                   | 0.0                                           | ilent mode              |        |  |  |
|                  |                                                                |                                   | ų                                             | Jser Name               |        |  |  |
|                  |                                                                |                                   | I                                             | Password                |        |  |  |
|                  |                                                                | Local ID :                        | Default                                       | ¥                       |        |  |  |
|                  |                                                                | Remote ID :                       | Default                                       | ~                       |        |  |  |

| PHASE 1:                           |                                  |
|------------------------------------|----------------------------------|
| ● Main mode ○ A                    | ggressive mode                   |
| NAT-T Enable:                      |                                  |
| Keep Alive / DPD: 🔵 none 💿 Keep A  | live 🔘 DPD (Dead Peer Detection) |
| DH Group : 2 - modp 1024-bit 📘     |                                  |
| IKE Proposal List :                |                                  |
| Cipher                             | Hash                             |
| #1: 3DE5 💌                         | MD5 💌                            |
| #2: 3DE5 💌                         | MD5 💌                            |
| #3: 3DE5 💌                         | MD5 💌                            |
| #4: 3DES 💌                         | MD5 🗸                            |
| IKE Lifetime : 28800 Seconds       |                                  |
|                                    |                                  |
| PHASE 2 :                          |                                  |
| PFS Enable: 🗹 Perfect Forward      | Secrecy PFS                      |
| PFS DH Group : 2 - modp 1024-bit 🕓 |                                  |
| IPSec Proposal List :              |                                  |
| Cipher                             | Hash                             |
| #1: 3DES 💌                         | MD5 🗸                            |
| #2: 3DES 💌                         | MD5 🗸                            |
| #3: 3DES 💌                         | MD5 🗸                            |
| #4: 3DES 💌                         | MD5 🗸                            |
| IPSec Lifetime : 3600 Seconds      |                                  |
|                                    |                                  |

Step 4: Click Save Settings.

**Step 5**: The tunnel should be established. To verify connection, open a command prompt and ping to a client on the remote network.

| C:\WINDOWS\system32\cmd.exe                                                                                                    | ⊐ × |
|----------------------------------------------------------------------------------------------------|-----|
| Ethernet adapter Local Area Connection:                                                                                                    | -   |
| Connection-specific DNS Suffix .:<br>IP Address: 192.168.0.136<br>Subnet Mask: 255.255.255.0<br>Default Gateway: 192.168.0.1                                                                                             |     |
| C:\Documents and Settings\dlinktech>ping 192.168.10.100                                                                                                    |     |
| Pinging 192.168.1.100 with 32 bytes of data:                                                                                                    |     |
| Reply from 192.168.10.100: bytes=32 time=3ms TTL=62<br>Reply from 192.168.10.100: bytes=32 time=1ms TTL=62<br>Reply from 192.168.10.100: bytes=32 time=1ms TTL=62<br>Reply from 192.168.10.100: bytes=32 time=1ms TTL=62 |     |
| Ping statistics for 192.168.10.100:<br>Packets: Sent = 4, Received = 4, Lost = 0 (0% loss),<br>Approximate round trip times in milli-seconds:<br>Minimum = 1ms, Maximum = 3ms, Average = 1ms                             |     |
| C:\Documents and Settings\dlinktech>                                                                                                    | -   |